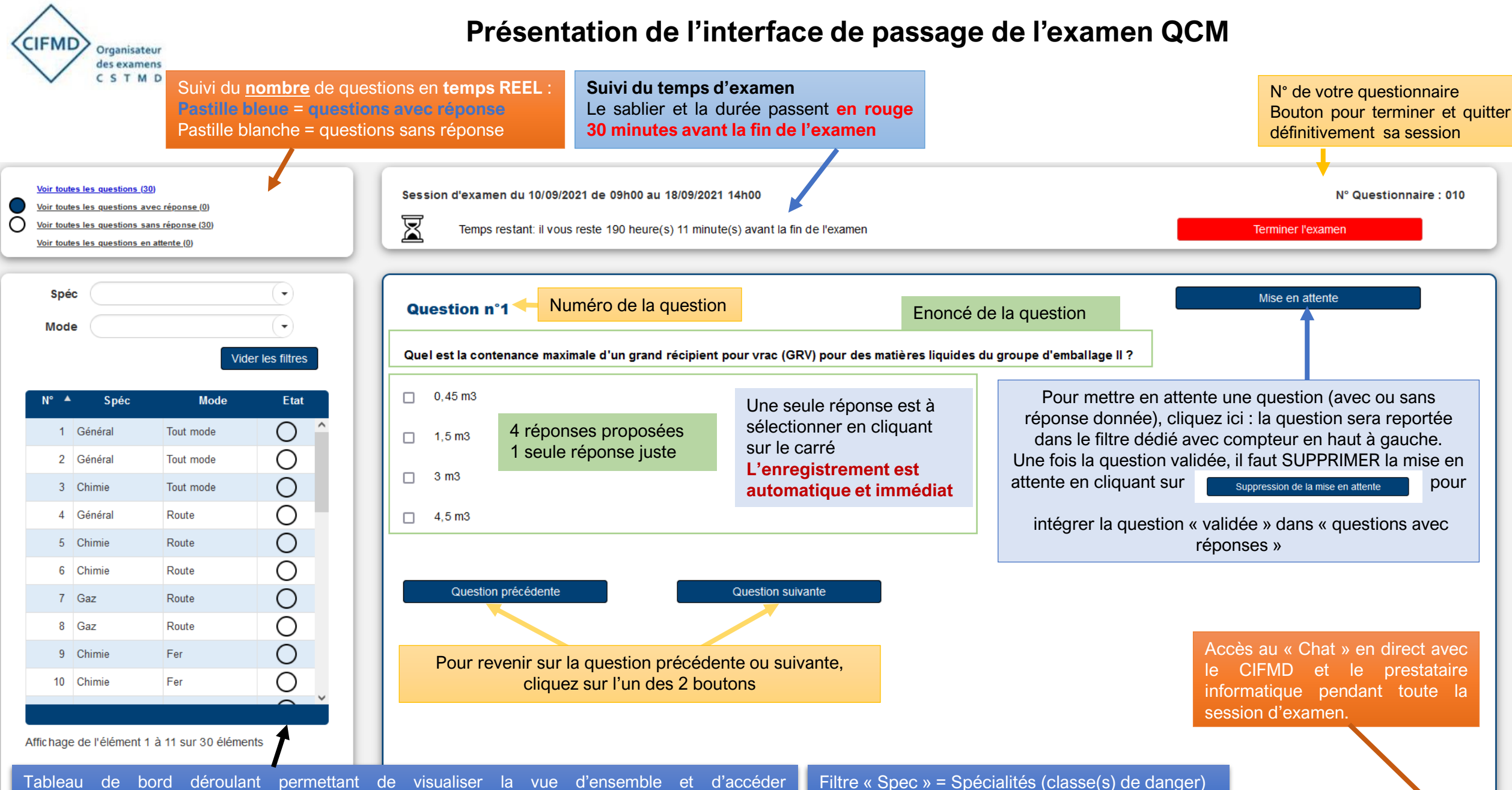

chronologiquement aux questions OU de filtrer par Spécialité ou Mode de transport ou de sélectionner directement une question par SIMPLE CLIC de souris dans le tableau pour y accéder plus directement et rapidement.

Filtre « Mode » = Mode(s) de transport (Route / Fer / Voies navigables et Tout mode)

pour

⑦ Aide